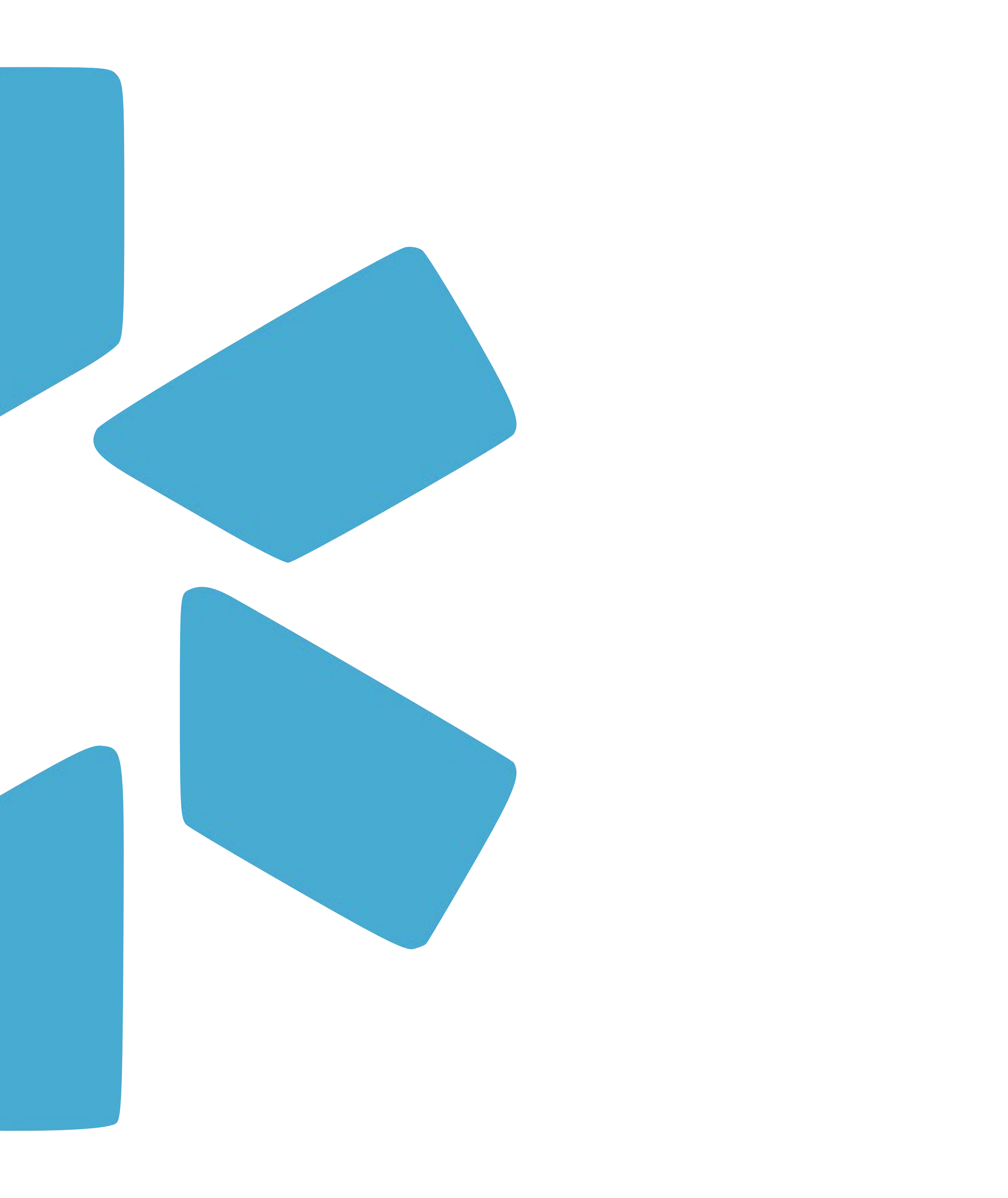

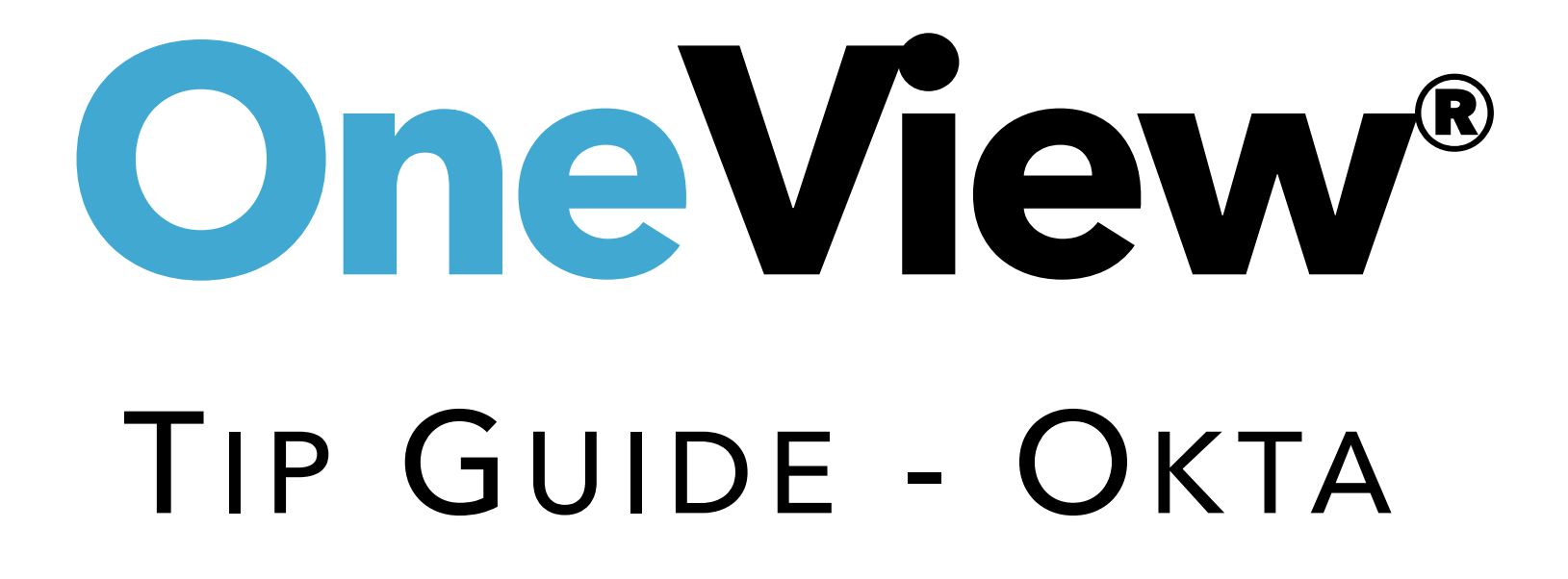

## Tip Guide: Okta

# **Overview**

via Okta.

## What is Okta?

Okta provides secure sign-in from anywhere using virtually any device. It provides an extra layer of protection to your data by granting access to only those with verified credentials. To learn more about Okta; visit this <u>link</u>.

Effective Oct 11th, 2022, Sign in for the OneView platform will be done

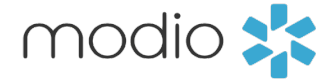

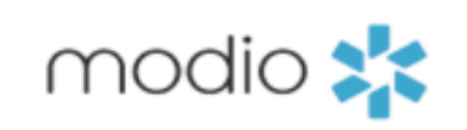

PROVIDER CREDENTIALING HOME FREE DEMO

# CREDENTIALING MADE SIMPLE.

For your entire team. All in one place.

## FREE DEMO

## WATCH OUR VIDEO

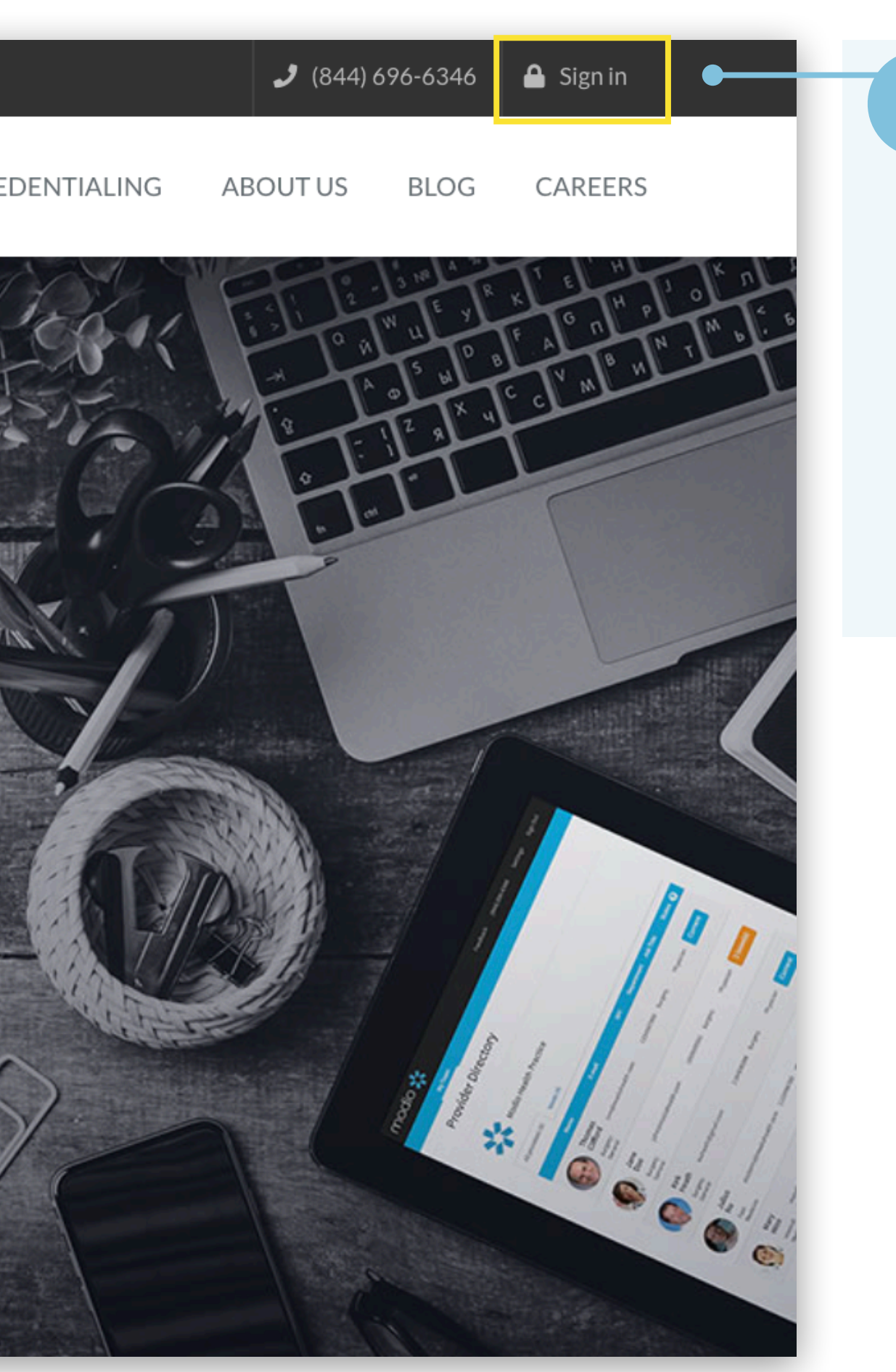

## Navigate to Modio:

Visit our website at: <u>www.modiohealth.com</u> and click "Sign in," which is located on the top right hand corner. If you have previously bookmarked the login page you will be automatically redirected to the new login page, which you can also bookmark for quick access.

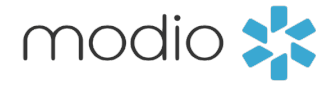

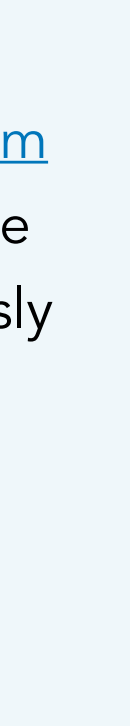

| Powered by Okta | Sign In     Username     meganmodio@gmail.com     cep me signed in     Next     Unlock account?   Help                                                                                                    |  |
|-----------------|----------------------------------------------------------------------------------------------------|--|
| Poreta y data   | Concilio   Concilio Concilio Con |  |

2

Privacy Policy

## Logging into OneView:

Use the email address you use to sign into OneView currently in the Username field. \*Contact the Modio Support team if you have not received your login information yet by emailing support@modiohealth.com.

### Enter your password:

Use your current OneView password. If that password does not meet the complexity requirements, you will be prompted to update it.

3

- Using a complex password: Your password must include at least 3 out of 4 of the following requirements:
- 1. Upper case letter
- 2. Lower case letter
- 3. Number
- 4. Special character

### Save your password:

Select "Keep me signed in" to save your credentials for next time.

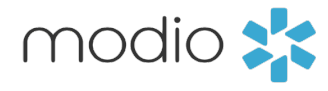

## Tip Guide: OktaResetting Your Password

| Pevered by Ota | Impedie Site   Final Site Final Site F |  |
|----------------|----------------------------------------------------------------------------------------------------|--|
|                | <image/> <image/> <image/> <image/> <image/> <image/> <section-header><section-header><section-header><text><text><text><text></text></text></text></text></section-header></section-header></section-header>                                                                                                    |  |

1

## Having trouble accessing your account? Select "Forgot password?".

2

**Reset your password:** Send a verification email to the email associated with your account by clicking on "Send me an email".

Access your email: Open the email from noreply@modiohealth.com and click the Reset Password link. This link expires within an hour.

Enter a strong password: You'll be required to create a complex password that meets the following requirements:

- 1. Use of upper case letters, lower case letters, numbers, and special characters
- 2. At least 8 characters long
- 3. Includes no part of your username
- 4. Does not match any of your last 5 passwords

Note: Previously password resets were conducted in the "settings" section of OneView. New password changes will only be accessible by clicking the "Forgot password?" link on the sign-in page.

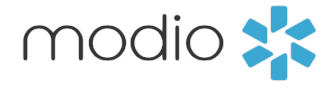

## Tip Guide: OktaUnlocking Your Account

| Poweed by Dire | Sign In Usemame meganmodio@gmeil.com keep me signed In Next Heis                                                                                                    |
|----------------|----------------------------------------------------------------------------------------------------|
| Powenb yoka    | modio **   Image: modio **   Image: modio ** |
|                | Imodio   Imagenmodio@gmail.com   Account successfully unlocked! Verify your account with a security method to continue.   Password   Imagenmodio@gmail.com   Verify                                                                                                    |

## Were you notified that your account is locked?

If we see suspicious activity on your account, like repeated failed attempts to sign-in, then your account may be locked. On the sign-in page, you should see the link "Unlock account?". Enter your username on the next page.

2

**Initiate an unlock:** Send a verification email to the email associated with your account by clicking on "Send me an email".

Access your email: Open the email from noreply@modiohealth.com and click the Unlock Account link or enter the code instead. This link expires within 5 minutes.

**Complete sign-in:** You'll be required to enter your password to finish signing in. If necessary, you can select "Forgot Password" to create a new password.

Note: If you need additional help, reach out to our support team at support@modiohealth.com to help unlock your account.

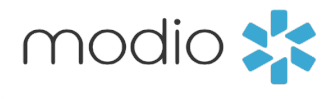

# TURNING ON MULTI-FACTOR AUTHENTICATION (MFA)

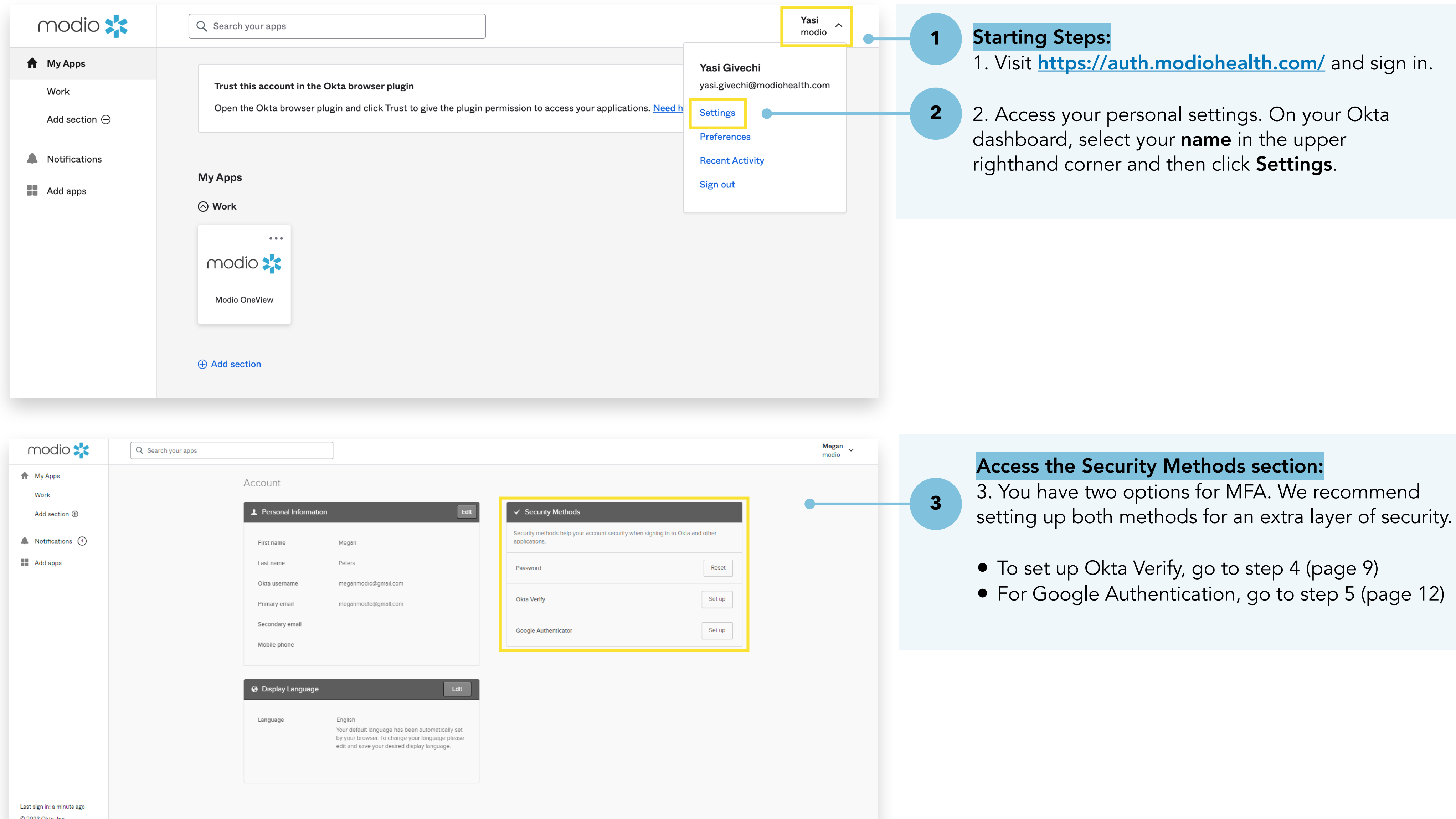

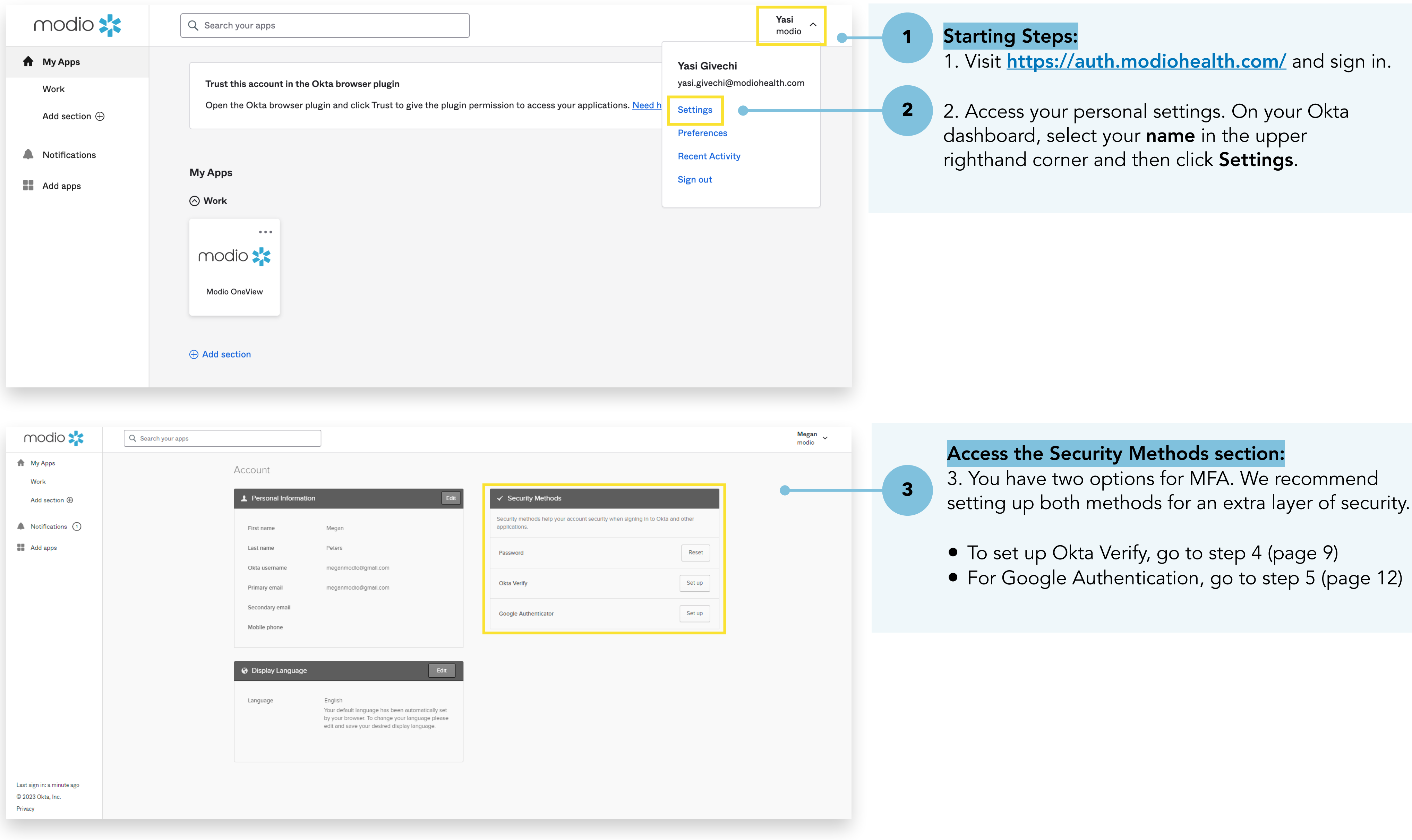

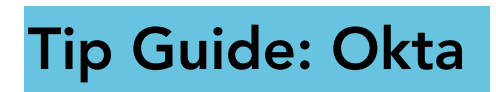

# Okta Verify Setup

modio 🔀

## Tip Guide: OktaTurning on Multi-Factor Authentication - Okta Verify

| Back to Settings   |                                                                                                    |
|--------------------|----------------------------------------------------------------------------------------------------|
|                    | modio 🗱                                                                                                    |
|                    | Set up security methods<br>(2) meganmodio@gmail.com                                                                                                    |
|                    | Security methods help protect your Okta account<br>by ensuring only you have access.<br>Set up required                                                                                                    |
|                    | Okta Verify<br>Okta Verify is an authenticator app,<br>installed on your phone, used to prove<br>your identity<br>Used for access                                                                                                    |
|                    |                                                                                                    |
| Powered by Okta    |                                                                                                    |
|                    |                                                                                                    |
|                    |                                                                                                    |
| Back to Settings   |                                                                                                    |
| Back to Settings   | modio 🗱                                                                                                    |
| Back to Settings   | modio 🗱                                                                                                    |
| Back to Settings   | Modio 🎎<br>Set up Okta Verify                                                                                                    |
| Back to Settings   | Imposition in the second second se |
| A Back to Settings | Imposition in the app and follow the instructions to add your account         1. On your mobile device, download the Okta Verify app from the App Store (Phone and iPad) or Google Play (Android devices).         2. Open the app and follow the instructions to add your account         3. When prompted, tap Scan a QR code, then scan the QR code below:                                                                                                    |
|                    | <image/> <image/> <image/> <image/> <image/> <image/> <image/> <image/> <image/> <image/> <image/> <image/>                                                                                                    |
| Ack to Settings    | <image/> <image/> <image/> <image/> <image/> <section-header><section-header><section-header><section-header></section-header></section-header></section-header></section-header>                                                                                                    |
| Back to Settings   | <image/> <image/> <image/> <image/> <image/> <section-header><section-header><section-header><section-header><section-header></section-header></section-header></section-header></section-header></section-header>                                                                                                    |

(View on your computer browser)

## 4. Set up Okta Verify:

To use this, you will need access to a mobile device.

Privacy Policy

4a. On your mobile device, download Okta Verify from the app store. Follow the steps on the next page to open the camera in app to scan the QR code on your computer browser.

Privacy Policy

modio 🔀

4b. Download Okta Verify from the app store.

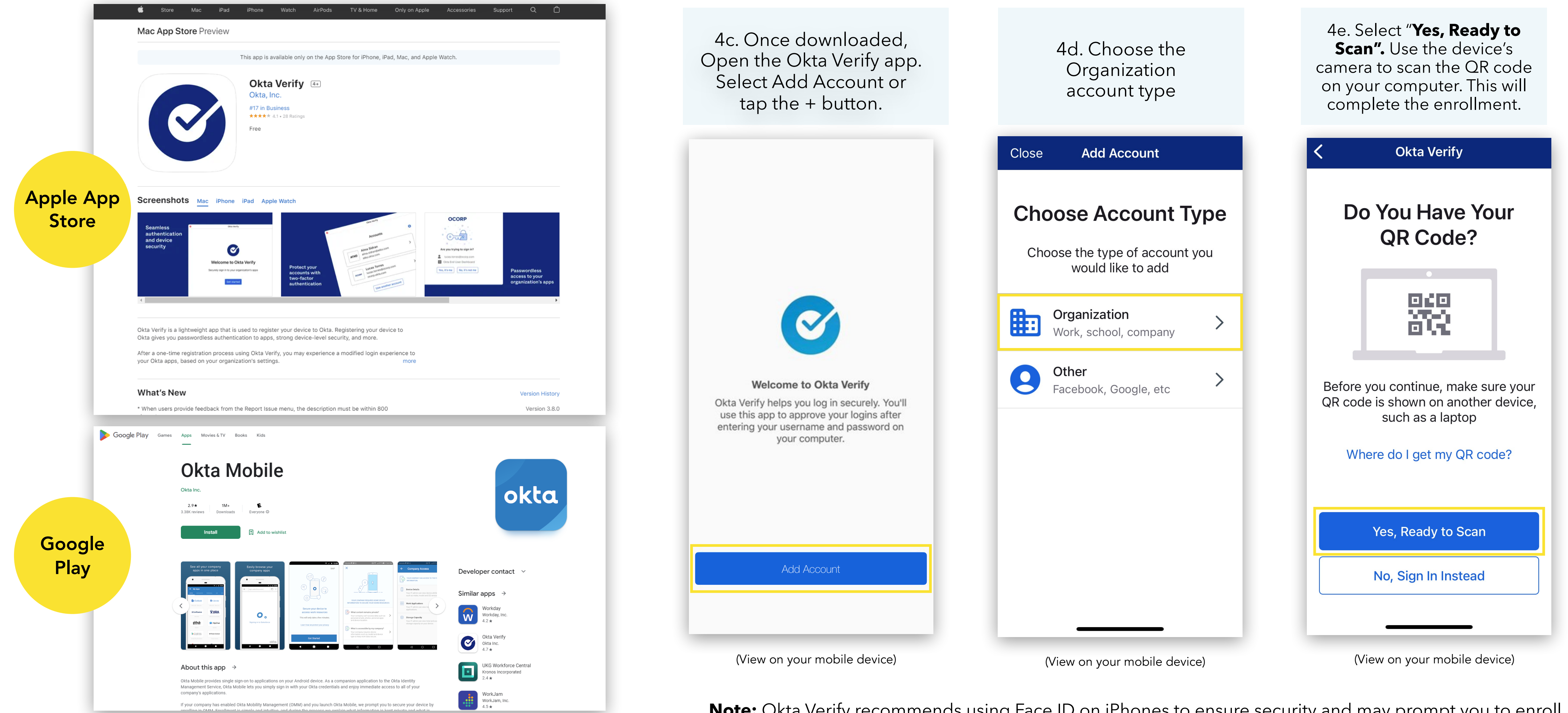

(View on your computer browser)

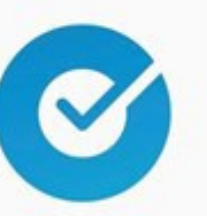

Note: Okta Verify recommends using Face ID on iPhones to ensure security and may prompt you to enroll.

# GOOGLE AUTHENTICATION SETUP

| Back to Settings |    |           |                                                                                                    |
|------------------|----|-----------|----------------------------------------------------------------------------------------------------|
|                  |    |           | modio 🜟                                                                                                    |
|                  |    |           | Set up security methods (2) meganmodio@gmail.com                                                                                      |
|                  |    | Securit   | y methods help protect your Okta acco<br>by ensuring only you have access.                                                            |
|                  |    | Set up re | equired<br>Google Authenticator<br>Enter a temporary code generated fro<br>the Google Authenticator app.<br>Used for access<br>Set up |
| Powered by Okt   | ta |           |                                                                                                    |

(View on your computer browser)

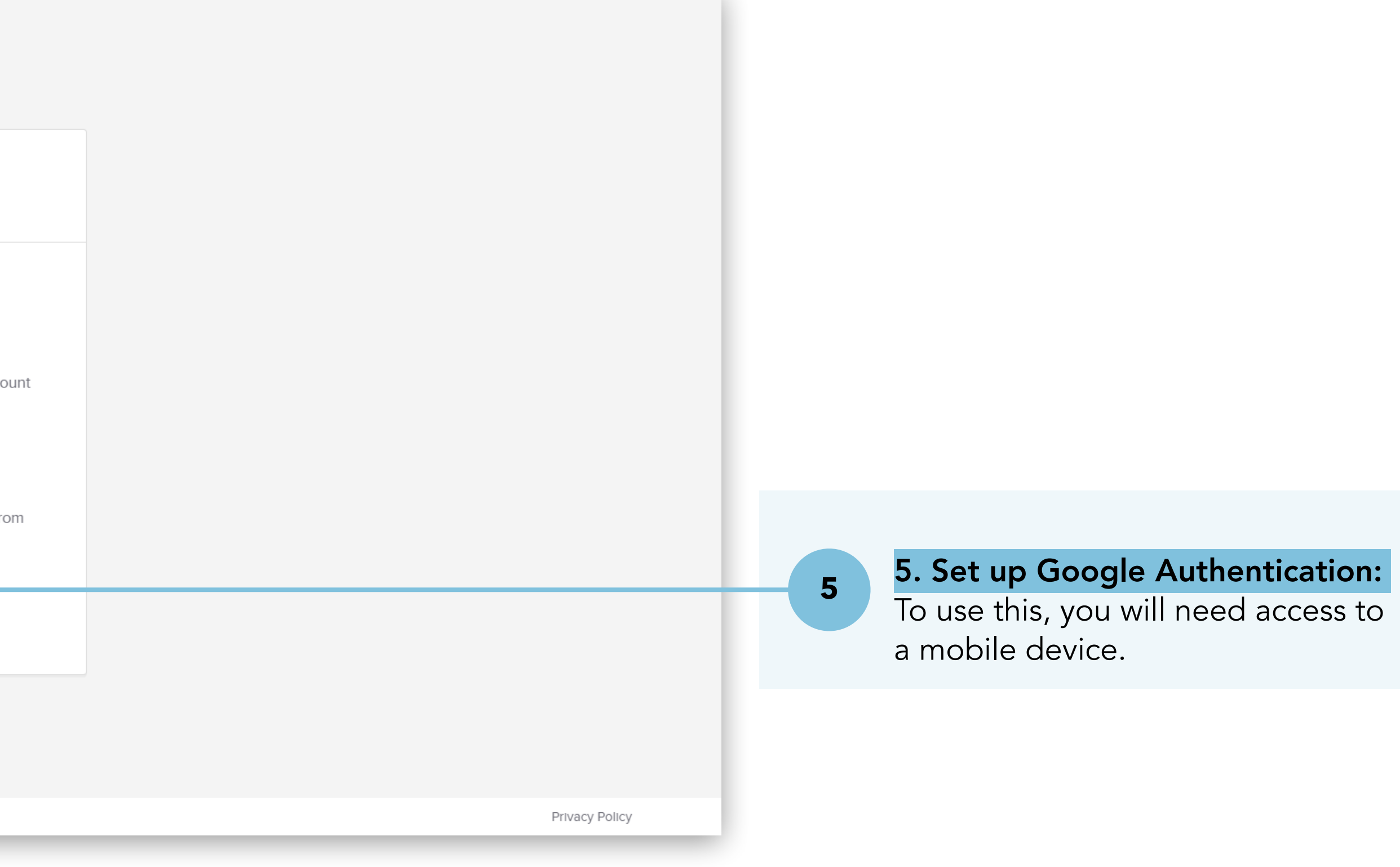

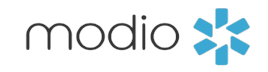

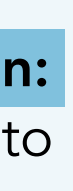

 Tip Guide: Okta
 Turning on Multi-Factor Authentication - Google Authentication

## 5c. Launch Google Authenticator.

Set up your first account or tap the + sign.

|                                                                                                    | This app is available only on th                                                                                                    | e App Store for iPhone and iPad.                                                       |                                      |              |  |
|----------------------------------------------------------------------------------------------------|----------------------------------------------------------------------------------------------------|----------------------------------------------------------------------------------------|--------------------------------------|--------------|--|
|                                                                                                    | Google Authenticate<br>Google LLC<br>#6 in Utilities<br>***** 4.8 + 270.7K Ratings                                                                                                    | or 4+                                                                                  |                                      |              |  |
| • • •                                                                                                    | Free                                                                                                    |                                                                                        |                                      |              |  |
| Screenshots iPhone iPad                                                                                                    |                                                                                                    |                                                                                        |                                      |              |  |
| 2:40                                                                                                    | 2:40 🕈 🗖                                                                                                    | 2:40                                                                                   | 2:40                                 |              |  |
| Stronger security with<br>Google Authenticator                                                                                                    | Simple setup using your camera                                                                                                    | C<br>*****<br>A unique code used to<br>sian in                                         | Scan a QR code     Enter a setup key |              |  |
| Get verification codes for all your accounts<br>using 2-Step Verification                                                                                                    | To setup your account, you'll scan the QR code<br>in your 2-Step Verifloation settings for Google<br>or any third-party service                                                                | When using 2-Step Verification, you'll enter your<br>password and a code from this app |                                      |              |  |
| Get started                                                                                                    | Get started                                                                                                    | Get started                                                                            | Import existing accounts?            |              |  |
| Games Apps Movies & TV Br                                                                                                    | Authontic                                                                                                    | ator                                                                                   |                                      |              |  |
| Google LLC<br>3.6 ★ 100M+<br>422K reviews Downloads                                                                                                    |                                                                                                    |                                                                                        | •                                    | C            |  |
| Install                                                                                                    | Add to wishlist                                                                                                    |                                                                                        |                                      |              |  |
|                                                                                                    |                                                                                                    |                                                                                        | Developer contact                    | : ~          |  |
| Stronger security with<br>Google Authenticator                                                                                                    | Simple setup<br>sing your camera<br>under an analysis and the Bit<br>data with a setup set and the Bit<br>sing to any thirty water<br>data with any thirty water<br>data with any thirty water | E Enromativ                                                                            | Twilio Authy Auth<br>Authy<br>4.4 *  | Ithenticator |  |
| Generalization calles for all years and the second second | Get started                                                                                                    |                                                                                        |                                      | entroutor    |  |

**5d. Tap Scan a QR code.** Use the device's camera to scan the QR code on your computer. Click Next.

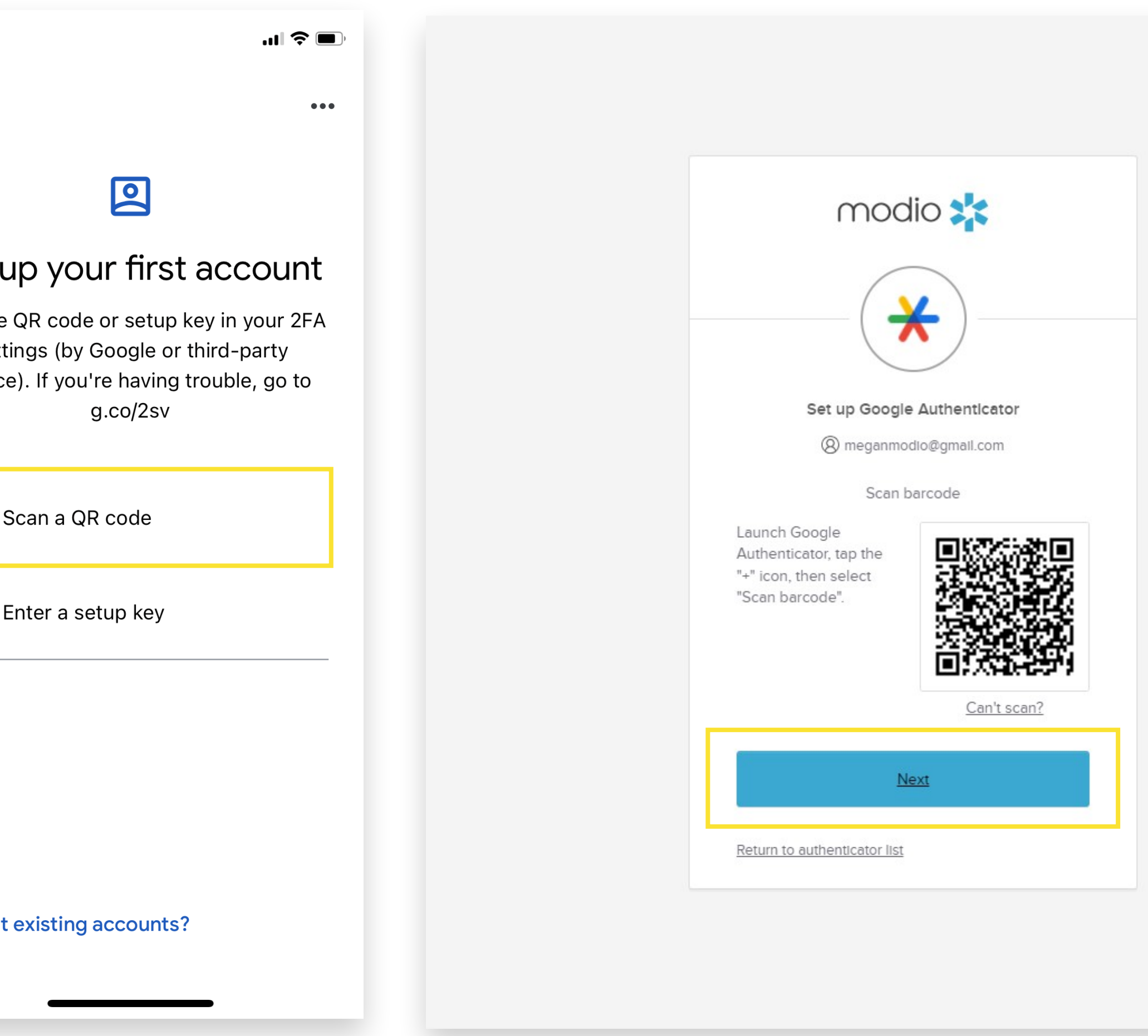

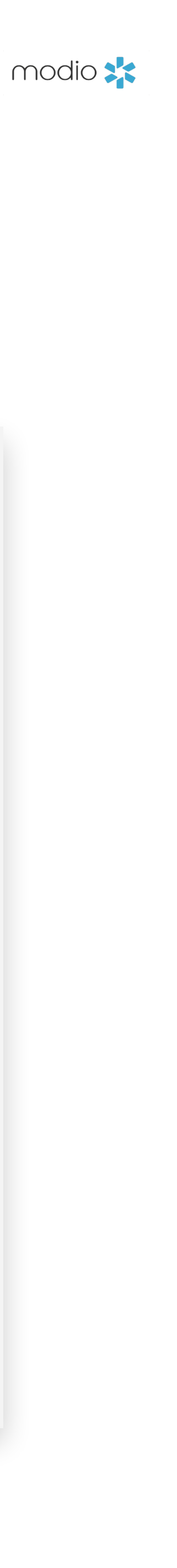

 Tip Guide: Okta
 Turning on Multi-Factor Authentication - Google Authentication

5e. Enter the code shown on your mobile device in the Enter Code field.

| •••    |                  |
|--------|------------------|
| janesp | Back to Settings |
|        |                  |
|        |                  |
|        |                  |
|        |                  |
|        |                  |
|        |                  |
|        |                  |
|        |                  |
|        |                  |
|        | Powered by Okta  |
| +      |                  |
|        | yanesp           |

(View on your mobile device)

5f. Once you've entered the code in the Setup Google Authenticator field, Click Verify. You are now enrolled.

| modio 📩                                                                |                |
|------------------------------------------------------------------------|----------------|
|                                                                        |                |
| Verify with Google Authenticator                                       |                |
| (8) meganmodio@gmail.com                                               |                |
| Enter the temporary code generated in your<br>Google Authenticator app |                |
| Enter code                                                             |                |
| Verify                                                                 |                |
| Verify with something else                                             |                |
|                                                                        | Privacy Policy |

(View on your computer browser)

modio 💦

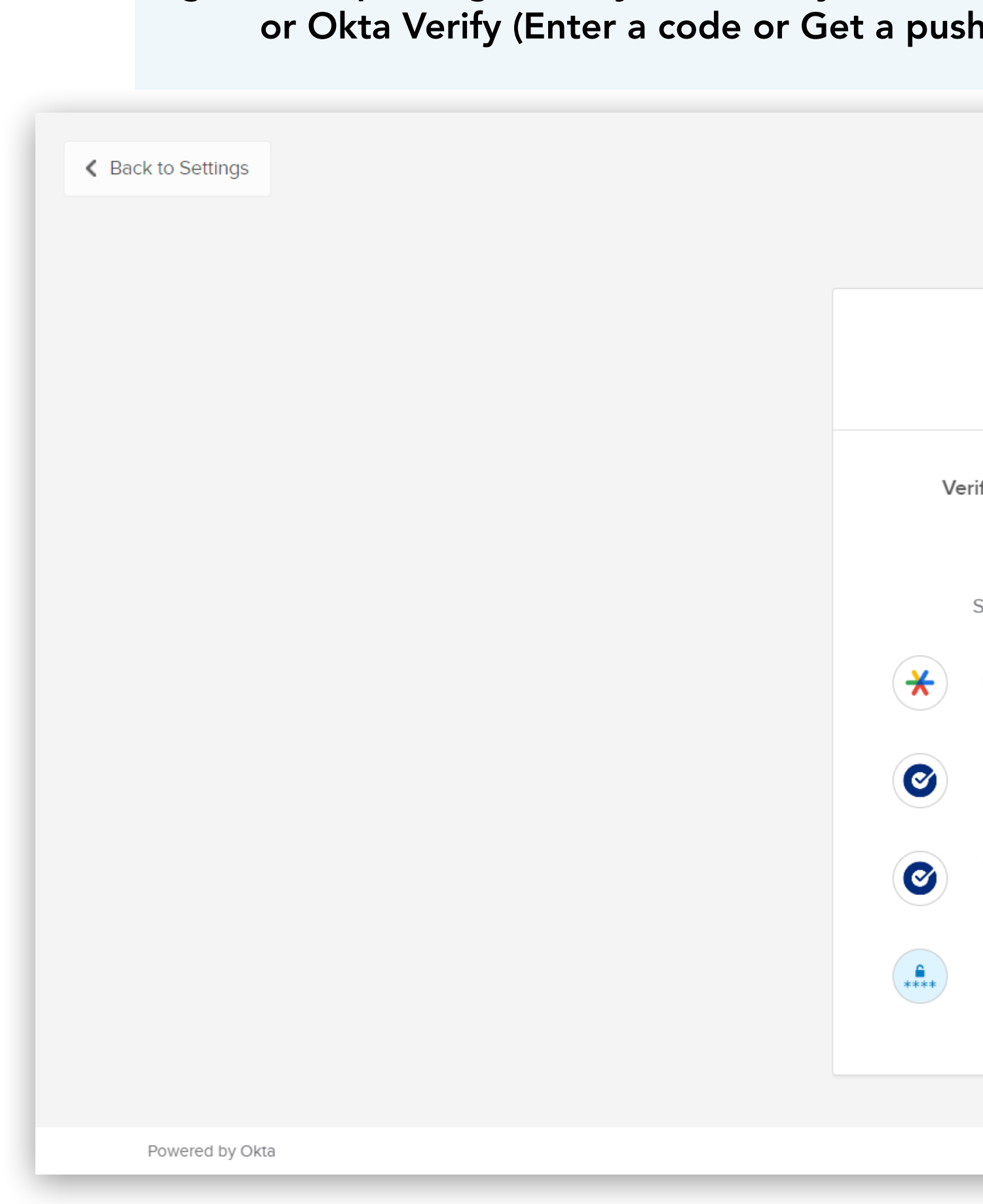

4g. When updating security methods, you will be prompted to use MFA. Choose between Google Authenticator or Okta Verify (Enter a code or Get a push notification). You can also choose to enter your password.

| modio 📩                                |        |
|----------------------------------------|--------|
| fv it's vou with a security            | method |
| (R) meganmodio@gmail.co                | m      |
| 0                                      |        |
| Select from the following op           | tions  |
| Google Authenticator                   | Select |
| Enter a code<br>Okta Verify            | Select |
| Get a push notification<br>Okta Verify | Select |
| Password                               | Select |
|                                        |        |
|                                        |        |
|                                        |        |
|                                        |        |

modio 💦

## Tip Guide: Okta

## FAQ

### **Q:** What do I need for a complex password?

i.Upper case letter ii.Lower case letter iii.Number iv.Special character

that you can change it in advance.

**Q:** What does it mean if my account is locked? A: If we see suspicious activity on your account, like repeated failed attempts to sign-in, then we will lock your account. Follow the steps on page 6 or reach out to our support team at <a href="mailto:support@modiohealth.com">support@modiohealth.com</a> to help unlock your account.

Q: How do I remove a user?

**Q:** Can my coordinators share an account login? A: We do not support allowing shared logins to ensure all activity in the platform is captured accurately in the audit trail. Resetting your password also requires that you have access to the email address on your account.

**Q: Which NCQA requirements does this meet?** A: In 2022, NCQA released new guidelines around protecting credentialing information with system controls for organizations seeking certification. These requirements include identity and authentication policy for the system used to store credentialing information, i.e., OneView.

1.Passwords change immediately after first use 4.Set the lockout duration to a minimum of 5 minutes

A: On a basic level, "strong passwords" are about password length and complexity, making it difficult for unauthorized users to gain access to your account. After this release, your password must include at least 3 out of 4 of the following requirements:

If your current password does not meet these requirements, you will be prompted to create a new password upon your first sign-in.

#### **Q:** How often will I need to reset my password?

A: You will be prompted to update your password every 180 days. Expect an email from us a few days before your password expires so

### **Q**: What if I don't have access to the email for my account? How can I update my email?

A: If you need to update the email address on your account, reach out to our support team at support@modiohealth.com.

A: If you need to remove a coordinator from your account, reach out to our support team at support@modiohealth.com.

#### We have configured our Okta settings to meet the following requirements:

- 2.Limit repeated access attempts by locking out the user ID after not more than 8 attempts
- 3.All user passwords change every 180 days and must be different than the previous 5 attempts

## Tip Guide: Okta

# **FAQ - Continued**

## **Q: What is Multi-Factor Authentication (MFA)?**

A: Multi-Factor Authentication is a security practice that requires more than one method of authentication, using independent categories of credentials to verify a user's identity. For example, you may log in to a system using your password ("what you know") and then verifying a separate six-digit number that is sent to your phone ("what you have"). By combining "what you know" and "what you have" verification, it becomes much more challenging for unauthorized users to access OneView as they would need both to gain access.

## **Q:** What is the benefit of using MFA?

A: MFA is an effective way to provide enhanced security. Traditional usernames and passwords can be stolen, and they've become increasingly more vulnerable to malicious activity, and cyber-attacks like phishing or brute force attacks. MFA creates multiple layers of security to help increase the confidence that the user requesting access is who they claim to be.

## Q: If I opt-in to use MFA will I have to sign in to OneView using MFA every time?

A: No! The OneView<sup>®</sup> MFA parameters require you to authorize via MFA once every seven days, if you are logging in from the same computer. If Okta identifies that you are logging in from a different computer, it will automatically require a new MFA authorization, even if you are within the seven days.

## **Q:** How can I start using MFA for my employees?

A: Employees can individually turn on MFA through their Okta dashboard. Use the steps described on pages 4-10 to enable authentication through Okta Verify or Google Authentication. We recommend enrolling two methods, in case you lose access to either app.

## **Q:** Why can't we use SMS as a verification method?

A: Okta and the rest of the identity verification industry are moving away from SMS as a secure method of authentication, due to mobile security threats and data breaches. SMS is not designed to securely transport data whereas mobile apps can use additional layers of security like biometrics. Learn more in this article.

## **Q:** Can we turn on MFA for our organization all at once?

A: Yes! If you would like to turn on MFA for your organization, please reach out to our support team (support@modiohealth.com) and we can enable that for all users.

modio 🔰

For additional questions or further training, contact the Modio Team:

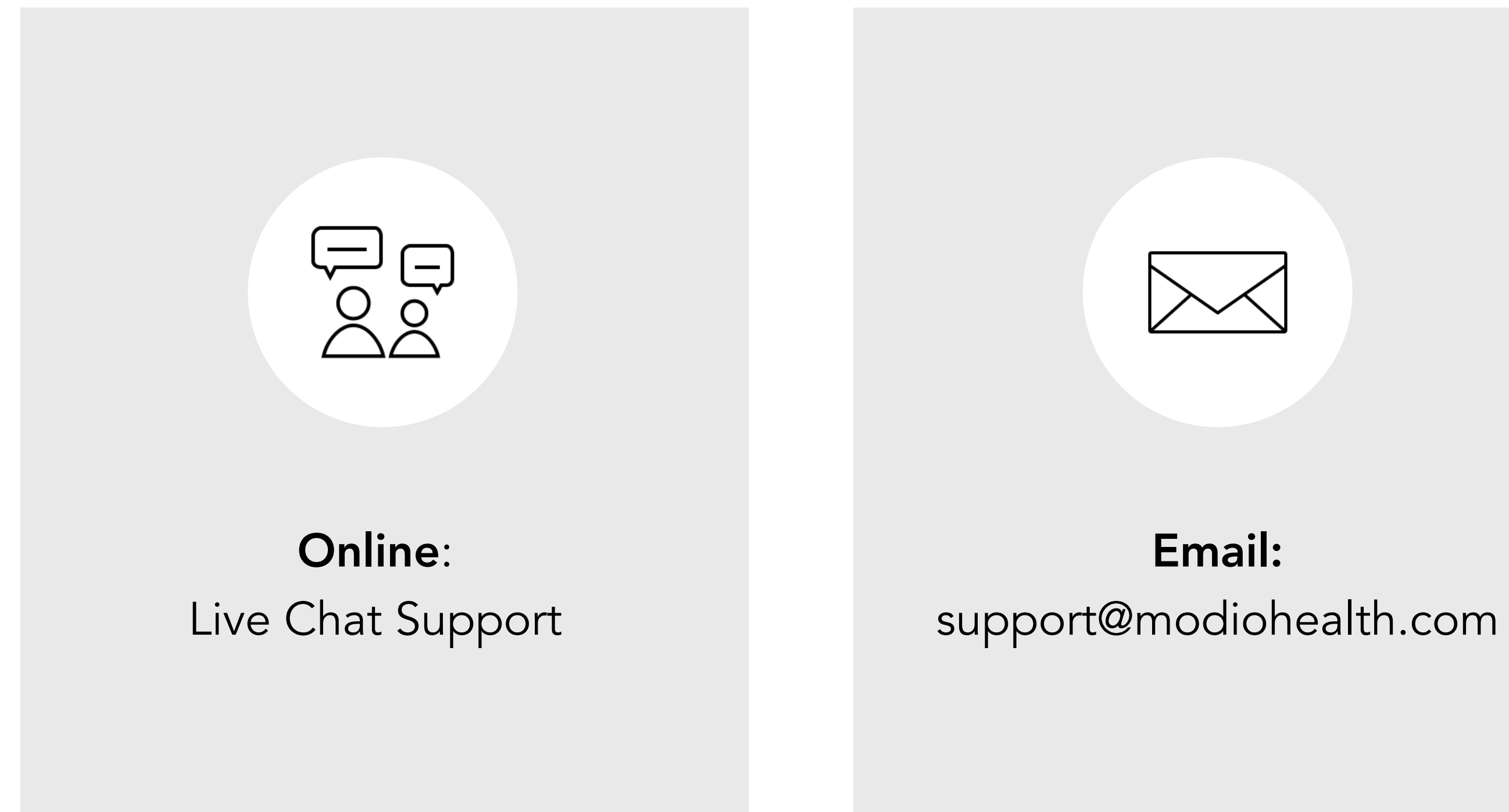

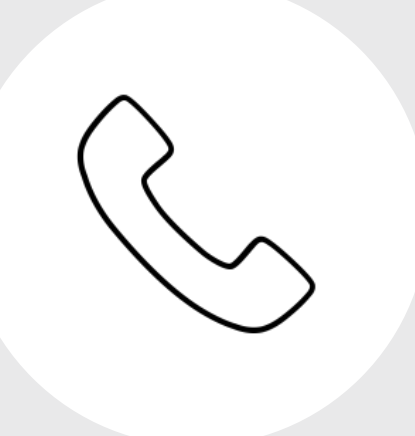

## Phone: 844.696.6346

modio 🔀